HOW TO PRINT YOUR TAX BILL

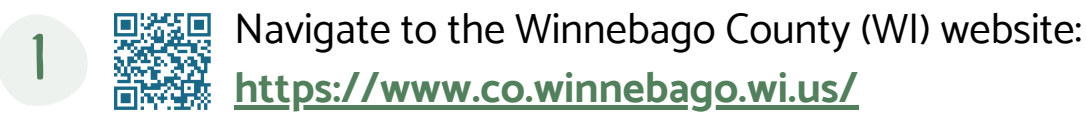

- 2 Select **PROPERTY INFORMATION** from the **POPULAR PAGES** section.
- 3 Select the CLICK HERE link in the FOR CURRENT YEAR OWNERSHIP INFORMATION... sentence.
- 4 Select **002 TOWN OF ALGOMA** from the **MUNICIPALITY** drop-down.
- 5 Enter the **PROPERTY OWNER'S LAST NAME** in the **LAST NAME** field then select the **FIND NOW** button.
- **6** Select the **PARCEL ID** that corresponds with your address.
- Select the YEAR of the tax bill you would like to view or print under PRINT TAX BILLS.
- 8 VIEW, SAVE, or PRINT the resulting PDF.